# Guia básico para configuração de roteador

Modelo: DIR610N D-Link

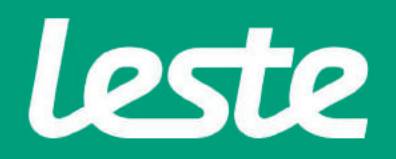

### CONFERINDO AS CONEXÕES FÍSICAS

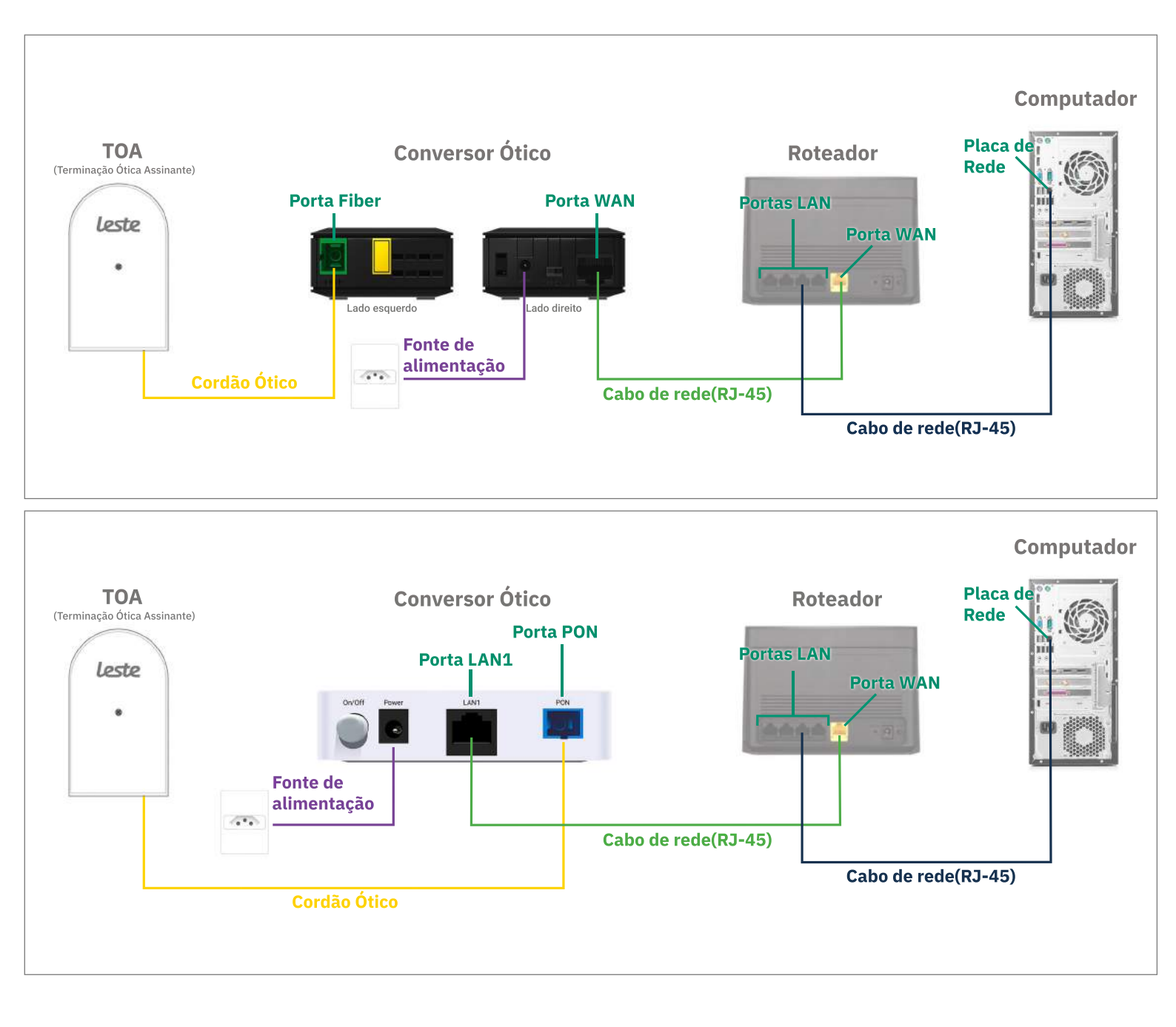

Se o conversor ótico estiver conectado ao seu computador, desconecte a ponta deste cabo e conecte a mesma ponta na **Porta WAN** do seu roteador.

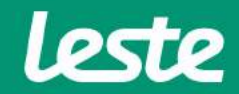

**DIR610N D-Link** 

sac@lestetelecom.com.br

## ACESSANDO A INTERFACE DO ROTEADOR

**1.** Clique com o botão direito do mouse no ícone "rede", na barra de tarefas para acessar a central de rede e compartilhamento.

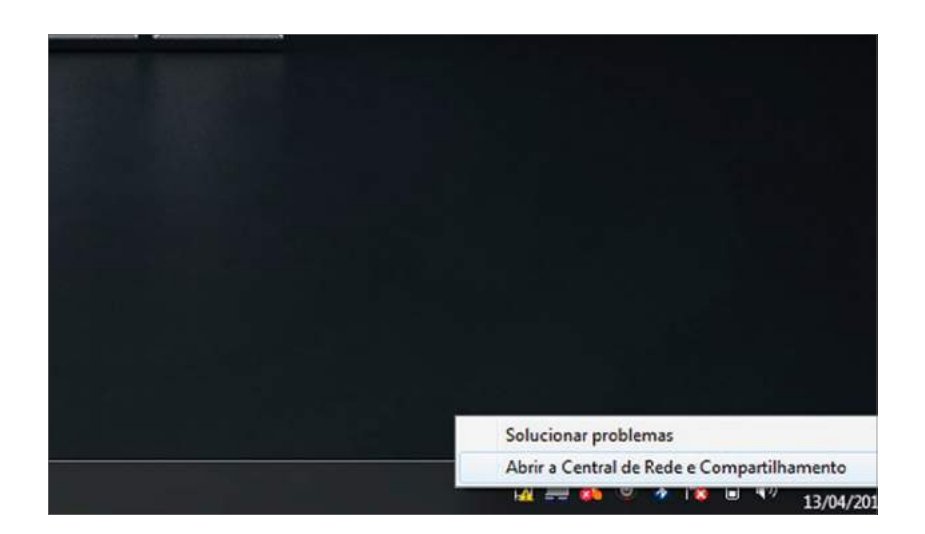

2. Clique na opção "Alterar as configurações do adaptador".

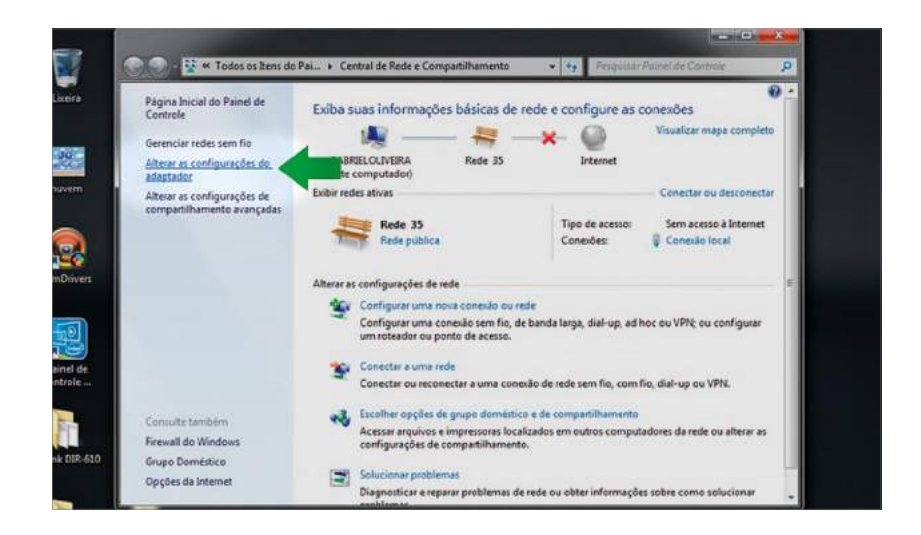

sac@lestetelecom.com.br

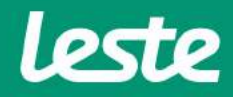

### ACESSANDO A INTERFACE DO ROTEADOR

3. Clique com o botão direito do mouse no ícone "Conexão Local", em seguida clique na opção "Status" e depois "Detalhes..."

| (                     |          |                                                               |                                                         |                                 |             |         |                                   |                                              |                    |             |                                |                    | 1                     |                    | 8                | 2        |
|-----------------------|----------|---------------------------------------------------------------|---------------------------------------------------------|---------------------------------|-------------|---------|-----------------------------------|----------------------------------------------|--------------------|-------------|--------------------------------|--------------------|-----------------------|--------------------|------------------|----------|
|                       |          | <b>*</b> • F                                                  | ainel de O                                              | ontrole 🕨                       | Rede e 1    | nternet | Conció                            | is de Rede 🔸                                 | •                  | 49 Pet      | puiser Co                      | rentes             | de Rede               |                    | ۶                |          |
| Liveira               | Organiza | r <b>≠</b> 1                                                  | Desativar e                                             | ste dispos                      | itivo de re | de      | Diagnostic                        | ir eita conexi                               | o Reno             | mear esta c | onexão                         | .10                | ₽•                    | 61                 | 0                |          |
| novem                 | 20       | Conexão<br>Não con<br>Dispositi<br>TESTE<br>Descone<br>WAN Mi | de Rede I<br>ectado<br>ve Blueto<br>stado<br>niport (PP | Nuetooth<br>oth (Rede )<br>POE) | Peis_       | 2       | Conexão<br>Não cone<br>Intel(R) D | <b>Je Rede sem</b><br>ctado<br>sal Band Wire | Fio<br>Sess-N 7265 | N.          | Conexi<br>gabriel<br>Resiltati | 2<br>PCIe G<br>Rea | BE Famil<br>Itek PCIe | c Contro<br>GBE Fa | dier<br>mily Cer | ntroller |
| SimDrivers            |          |                                                               |                                                         |                                 |             |         |                                   |                                              |                    |             |                                |                    |                       |                    |                  |          |
| Painel de<br>controle |          |                                                               |                                                         |                                 |             |         |                                   |                                              |                    |             |                                |                    |                       |                    |                  |          |
| -Link DIR-610         |          |                                                               |                                                         |                                 |             |         |                                   |                                              |                    |             |                                |                    |                       |                    |                  |          |
|                       |          |                                                               |                                                         |                                 |             |         |                                   |                                              |                    |             |                                |                    |                       |                    |                  |          |

4. Copie o "Gateway Padrão".

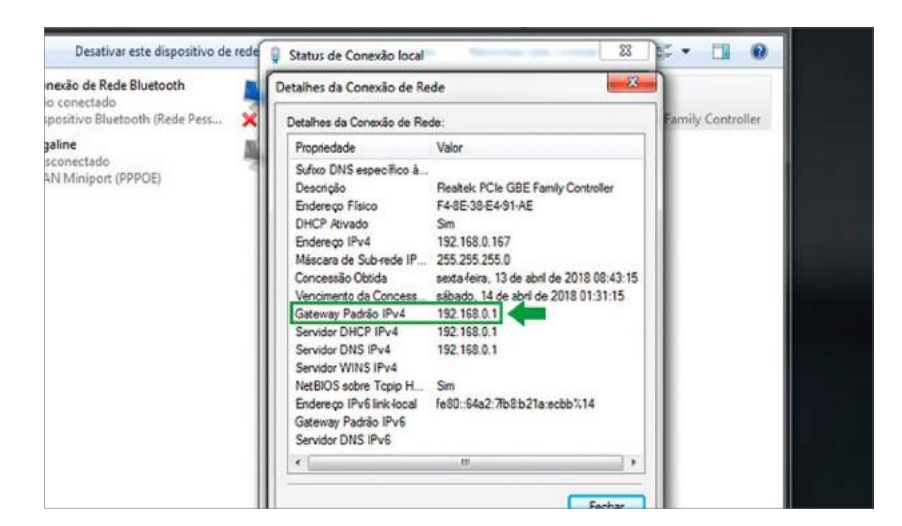

leste

sac@lestetelecom.com.br

### ACESSANDO A INTERFACE DO ROTEADOR

5. Abra o seu navegador padrão e cole o "Gateway Padrão" na barra de endereço e pressione a tecla "Enter".

| 😏 Home Page | - Windows Intern       | et Explorer |  |  |  |  |  |  |
|-------------|------------------------|-------------|--|--|--|--|--|--|
| 90-         | 2 192.168.0.1          |             |  |  |  |  |  |  |
| 🔶 Favoritos | http://192.168.0.1/    |             |  |  |  |  |  |  |
| Conectan    | Ir para ' <b>192.1</b> | 68.0.1      |  |  |  |  |  |  |
|             |                        |             |  |  |  |  |  |  |
|             |                        |             |  |  |  |  |  |  |
|             |                        |             |  |  |  |  |  |  |

6. No campo "Nome de Usuário" preencha com "Admin" e deixe o campo "Senha" em branco. Então clique em "Login".

| Login   |          |       |  |
|---------|----------|-------|--|
| Nome de | Usuário: | Admin |  |
|         | Senha:   | Login |  |
|         |          |       |  |
|         |          |       |  |
|         |          |       |  |

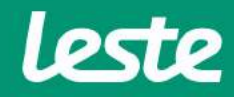

sac@lestetelecom.com.br

## ACESSANDO A INTERFACE DO ROTEADOR

7. No assistente de configuração clique em "Configurações de rede avançadas".

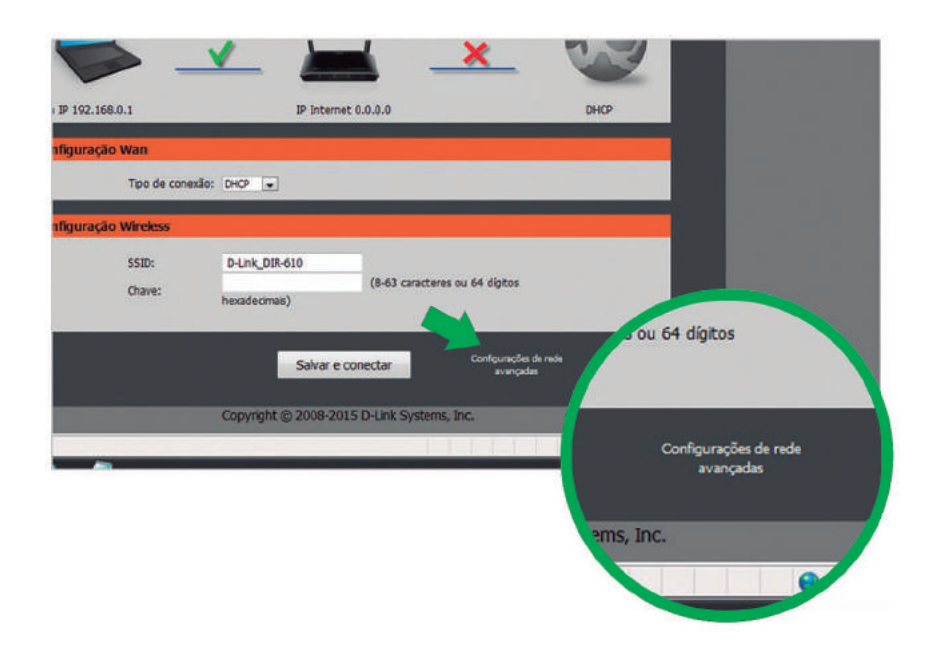

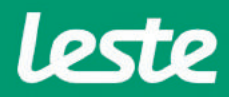

sac@lestetelecom.com.br

# CONFIGURANDO A CONEXÃO PPPOE

### **DIR610N D-Link**

1. Em "Tipo de Acesso WAN" selecione a opção "PPPoE".

2. Preencha o campo "Nome de usuário" com login, no campo "Senha" com a senha.

OBS: Se o conversor ótico estiver fazendo a autenticação, selecione a opção "DHCP" no campo Tipo de Acesso WAN.

| DIR-610                       | Configuração Wireless Avançado Maintenance Status                                                                                                    |
|-------------------------------|----------------------------------------------------------------------------------------------------|
| Assistente                    | Configuração Da Interface WAN                                                                                                    |
| Rede Local<br>Configuração da | Esta página é utitizada para configurar os parámetros para a rede Internet que se conecta à porta VIAN do seu Access<br>Pont. Aqui você pode mudar o método de acesso ao endereço IP estático, o DHCP ou PPDHE cicando no valor do |
| Internet                      | Rem do tipo de acesso WAN.                                                                                                    |
| PETP<br>LITTR                 | Interface WAN                                                                                                    |
| IPV6                          | Tipo de Aresso WAII: P00/F                                                                                                    |
|                               | Nome de usuário:                                                                                                    |
|                               | Senha;                                                                                                    |
|                               | Nome do serviço: (Opconal. Ele deve ser consistente com a configuração do<br>servidor PPPoE ou vaza.)                                                                                                    |
|                               | Tamanho do MTU: 1492                                                                                                    |
|                               | Endereço IP Estático:                                                                                                    |
|                               | Tipo de conexão: Centinuo 🗸 conectar descorrectar                                                                                                    |
|                               | Other DNS # recession recent a concessio do seu PC caso a<br>automaticamente:<br>Configurar DNS                                                                                                    |
|                               | Servidor DNS 1: 0.0.00                                                                                                    |
|                               | Servidor DNS 2: 00.00 (Opcore)                                                                                                    |
|                               | Velocidade Da Porta WAN                                                                                                    |
|                               |                                                                                                    |

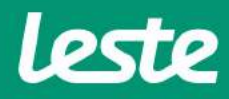

# CONFIGURANDO O SERVIDOR DNS

### **DIR610N D-Link**

- 1. Marque a opção "Configurar DNS manualmente".
- 2. Preencha o campo "Servidor DNS 1" com o IP "0.0.0.0".
- 2. Preencha o campo "Servidor DNS 2" com o IP "0.0.0.0".

| temet    | acesso WAN.                             |                                                        |                                                     |                           |
|----------|-----------------------------------------|--------------------------------------------------------|-----------------------------------------------------|---------------------------|
| тр       | Interface WAN                           |                                                        |                                                     |                           |
| TP<br>V6 | Tipo de Acesso WAN:<br>Nome de usuário: | PPPoE V                                                |                                                     |                           |
|          | Senha:                                  |                                                        |                                                     |                           |
|          | Nome do serviço:                        | do servidor PPPoE o                                    | (Opcional, Ele deve ser<br>u vazia.)                | r consistente com a confi |
|          | Tamanho do MTU:                         | 1492                                                   |                                                     |                           |
|          | Endereço IP Estático:                   |                                                        |                                                     |                           |
|          | Tipo de conexão:                        | Contínuo                                               | ▼ conectar                                          | desconectar               |
|          | Obter DNS automaticamente:              | <ul> <li>(É necessário r<br/>configuração d</li> </ul> | reparar a conexão do seu P<br>le DNS tenha mudado.) | ≪ caso a                  |
|          | Configurar DNS manualmente:             | ۲                                                      |                                                     |                           |
|          | Servidor DNS 1:                         | 0.0.0.0                                                |                                                     |                           |
|          | Servidor DNS 2:                         | 0.0.0.0                                                | (Opcional)                                          |                           |

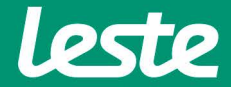

# CONFIGURANDO A CONEXÃO WIRELESS

- 1. Clique na aba "Wireless" para configurar a rede Wi-Fi.
- 2. No campo "Nome(SSID)" digite o nome da rede Wi-Fi.
- 3. Em "Opções de segurança" selecione a opção "WPA2-PSK(AES)"
- 4. No campo "Chave Pré-compartilhada" digite a senha da sua rede Wi-Fi.
- 5. Em seguida clique em "Aplicar".

| and the second second      |                                                  |                                                      | 4).                                                   |                             |                  |                                          |
|----------------------------|--------------------------------------------------|------------------------------------------------------|-------------------------------------------------------|-----------------------------|------------------|------------------------------------------|
| DIR-610                    | Configuração                                     | Wireless                                             | Avançade                                              | Haintenance                 | Status           | Ajuda                                    |
| Pundementos do<br>Vireless | Fundamentos Do                                   | Wireless                                             |                                                       |                             |                  | Dicas sites                              |
| wes                        | Esta págna é utilzada :<br>Point, Aqui você node | para configurar os parám<br>alterar as configurações | etros para clientes Wirel<br>de cristografia vivaless | ess LAN que podem se conect | ar ao seu Access | Obs.:Para assegurar                      |
| Wveless avaroado           |                                                  |                                                      |                                                       |                             | 5%//             | o cumprimento doi<br>piedrões da agência |
| Repetitor wireless         | Rede Wireless                                    |                                                      |                                                       |                             |                  | compatibilidade                          |
|                            | Habilitar SSID                                   | de transmissão: 🖳                                    |                                                       |                             |                  | sentares na-sua área,                    |
|                            | Habiltar Isola                                   | mento wireless:                                      | 1.000.000                                             | 1                           |                  | operação devem ser                       |
|                            |                                                  | Modo : 802.1                                         | 11high -                                              |                             |                  | constaments                              |
|                            |                                                  | Canab Auto                                           | - Canal atual: 1                                      |                             |                  | Colocação do                             |
|                            | Lar                                              | gura de banda : Auto                                 | 20/404 -                                              |                             |                  | otimizar a                               |
|                            | Opções De Segura                                 | inça                                                 |                                                       |                             |                  | wireless                                 |
|                            | Opçõe                                            | de segurança : WPA                                   | 2-P5K(AES) +                                          |                             |                  | A sistância de<br>coeracio ou a fato     |
|                            | Opcões De Segura                                 | inca (WPA2-PSK)                                      |                                                       |                             |                  | da sua conexão<br>vereies: pode varia    |
|                            |                                                  |                                                      | 11230                                                 | (0.02 minutes as 61         |                  | com base no                              |
|                            | Chave Pré                                        | -compartilhada: 123 hexad                            | 42078<br>decimais)                                    | (8-63 GRACERS OU 64         | ogtos            | do roteador, Para                        |
|                            |                                                  | _                                                    | 12                                                    |                             |                  | coloque o rotxador:                      |
|                            |                                                  |                                                      | Aolicar Cancelar                                      |                             |                  | Contractory of the                       |

# CONFIGURANDO CONEXÃO IPV6

### **DIR610N D-Link**

1. Agora clique na aba "Configuração" e depois clique em "IPv6".

2. Em "Minha conexão IPv6 é:" selecione a opção "PPPoE".

3. Preencha o campo "Nome de usuário" com login, no campo "Senha" com a senha. Depois marque as demais opções como na imagem abaixo e clique em "Aplicar"

| _                           |                                                                       |                                             |                                                     |                                                                |                          | and the second second                             |
|-----------------------------|-----------------------------------------------------------------------|---------------------------------------------|-----------------------------------------------------|----------------------------------------------------------------|--------------------------|---------------------------------------------------|
| Dentil                      | K                                                                     |                                             |                                                     |                                                                | Selecionar id            | Portuguese V                                      |
|                             |                                                                       |                                             |                                                     |                                                                |                          |                                                   |
| DIR-610                     | Configuração 🛛 🕅                                                      | fireless                                    | Avançado                                            | Maintenance                                                    | Status                   | Ajuda                                             |
| Assistante                  | IPV6                                                                  |                                             |                                                     |                                                                |                          | Dicas úteis                                       |
| Rede Local                  | Use esta seção para configurar o                                      | Ao configurar o                             |                                                     |                                                                |                          |                                                   |
| Configuração da<br>Internet | contato com o seu provedor de                                         | Internet IPv6,<br>certifique-se de escolher |                                                     |                                                                |                          |                                                   |
| рртр                        | Tipo De Conexão IPv6                                                  |                                             | o tipo de conexão IPv6<br>correta do menu. Se       |                                                                |                          |                                                   |
| LZTP                        | Escolha o modo a ser usado                                            |                                             | sobre qual opção                                    |                                                                |                          |                                                   |
| IPV6                        | Minha conexão IPv6 é::                                                | PPPoE                                       | •                                                   |                                                                |                          | contato com o seu                                 |
|                             | PPPoE                                                                 |                                             |                                                     |                                                                |                          | provedor de serviços de<br>Internet (ISP) Se você |
|                             | Insira as informações fornec                                          | cidas pelo prove                            | dor de serviços de Int                              | ernet (ISP).                                                   |                          | esta tendo problemas<br>para acessar a Internet   |
|                             | Nome de usuário:                                                      |                                             |                                                     |                                                                |                          | IPv6 através do<br>roteador, venifique            |
|                             | Senha:                                                                |                                             |                                                     |                                                                |                          | quaisquer configurações<br>que você inseriu nesta |
|                             | Nome do servico:                                                      |                                             | (Opcional. Deve s                                   | er consistente                                                 |                          | página e verifique-as<br>com o seu ISP se         |
|                             | Tamasha da MTU                                                        | com a configuraçã                           | io do Servidor PPPoE ou va                          | izio.)                                                         |                          | necessario.                                       |
|                             | Tipo de conexão:                                                      | Manual                                      | T                                                   |                                                                |                          | Mais                                              |
|                             |                                                                       | conectar                                    | desconectar                                         |                                                                |                          |                                                   |
|                             | Configurações De DNS II                                               | Pv6                                         |                                                     |                                                                |                          |                                                   |
|                             | Obtenha o endereco de servi                                           | idor DNS autom                              | aticamente ou insira i                              | um endereco de servidor D                                      | NS específico.           |                                                   |
|                             | Obter endereço de servidor                                            | ۲                                           |                                                     |                                                                |                          |                                                   |
|                             | Utilize o seguinte endereço                                           | 0                                           |                                                     |                                                                |                          |                                                   |
|                             | de DNS                                                                |                                             |                                                     |                                                                |                          |                                                   |
|                             | Endereço DNS cocundários                                              |                                             |                                                     |                                                                |                          |                                                   |
|                             |                                                                       |                                             |                                                     |                                                                |                          |                                                   |
|                             | Configurações De Endere                                               | eço LAN IPv6                                |                                                     |                                                                |                          |                                                   |
|                             | Use esta seção para configurar o<br>você talvez precise ajustar as co | os parâmetros da<br>onfigurações de re      | rede interna de seu rote:<br>de do seu computador p | ador. Se você alterar o endere<br>ara acessar a rede novamente | ago LAN IPv6 aqui,<br>a. |                                                   |
|                             | Habilitar DHCP-PD:                                                    | 8                                           |                                                     |                                                                |                          |                                                   |
|                             | Endereço LAN IPv6:                                                    |                                             |                                                     | /64                                                            |                          |                                                   |
|                             | Endereço LAN IPv6 link-<br>local:                                     | fe80::928d:78ff                             | fe8e:3b60/64                                        |                                                                |                          |                                                   |
|                             | Configurações De Autoco                                               | onfiguração D                               | e Endereço                                          |                                                                |                          |                                                   |
|                             | Utilize esta seção para configura                                     | ar a Autoconfigura                          | ção IPv6 para atribuir en                           | dereços IP aos computadores                                    | da sua rede.             |                                                   |
|                             | Habilitar autoconfiguração:                                           | 2                                           |                                                     |                                                                |                          |                                                   |
|                             | Tipo de autoconfiguração:<br>Routes Advertisement                     | SLAAC + Stateles                            | ss DHCPv6 V                                         |                                                                |                          |                                                   |
|                             | Lifetime:                                                             | _30 (mi                                     | nutos)                                              |                                                                |                          |                                                   |
|                             |                                                                       | Aplic                                       | car mudanças Resta                                  | urar                                                           |                          |                                                   |

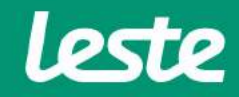

# EFETIVANDO A CONFIGURAÇÃO

### **DIR610N D-Link**

- 1. Para concluir, acesse a aba "Maintenance".
- 2. Clique em "Reinicialização".
- 3. Configuração concluída.

| ágina de produte                       | os: DIR-610                                                                                                    |                     |                    | Versão d    | e hardware:B1 Versão |  |  |  |  |  |
|----------------------------------------|----------------------------------------------------------------------------------------------------|---------------------|--------------------|-------------|----------------------|--|--|--|--|--|
| )-Lin                                  | k                                                                                                    |                     |                    |             | Selectionar idic     |  |  |  |  |  |
| -610 //                                | Configuração                                                                                                    | Wireless            | Avançado           | Maintenance | Status               |  |  |  |  |  |
| icialização                            | Reiniciar/Redefini                                                                                                    | Reiniciar/Redefinir |                    |             |                      |  |  |  |  |  |
| ilização de firmware<br>up/Recuperação | Esta página é utilizada para reiniciar o seu sistema com a configuração atual ou restaurar a configuração para a definição<br>padrão. |                     |                    |             |                      |  |  |  |  |  |
| in<br>Lehora                           | Sistema De Reinicialização/Restabelecimento                                                                                           |                     |                    |             |                      |  |  |  |  |  |
|                                        |                                                                                                    | Reir                | nicialização Resta | urar        |                      |  |  |  |  |  |
|                                        |                                                                                                    |                     |                    |             |                      |  |  |  |  |  |

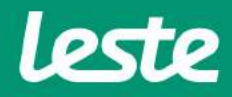

# CONSIDERAÇÕES FINAIS

### **DIR610N D-Link**

#### OBSERVAÇÕES

Caso não consiga acessar a interface do roteador ao inserir o Gateway Padrão no navegador, verifique se o DHCP está ativo na placa de rede. Caso não, ative.

O Nome de usuário e senha do provedor são informados no ato da instalação para o responsável presente.

Essa informação também pode ser solicitada entrando em contato com a empresa através dos canais de atendimento: (21) 2020-1300, por e-mail sac@lestetelecom.com.br ou pelo Inbox na página www.facebook.com.br/lestetelecom

A senha da rede Wi-fi tem que possuir no mínimo 8 dígitos. É recomendável que se utilize letras e números.

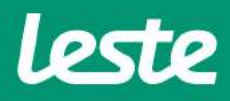